## Яндекс.Формы - многофункциональный инструмент для педагогов

Яндекс Формы - это мощный инструмент, не требующий особых профессиональных навыков, который может значительно облегчить жизнь педагога и сделать образовательный процесс более эффективным и интерактивным. Он универсален для личных целей и работы. С его помощью легко поддерживается как коммуникация с обучающимися, родителями и педагогами внутри образовательной организации, так и межкорпоративная связь – опросы, приём заявок, сбор обратной связи и т. д.

Взглянем на несколько способов, как педагоги могут использовать Яндекс. Формы в своей работе:

• Создание опросов и тестов:

Педагоги могут легко создавать опросы и тесты для оценки знаний учащихся. Это помогает в сборе обратной связи, оценке успеваемости и адаптации программы обучения.

• Организация расписания:

Яндекс.Формы позволяют создавать анкеты для определения учебных предпочтений и составления индивидуального расписания занятий для каждого ученика.

• Сбор заявок и ответов:

Педагоги могут использовать Яндекс. Формы для сбора заявок на участие в мероприятиях, регистрации на курсы или получения обратной связи от учеников и их родителей.

• Организация обратной связи:

Яндекс.Формы облегчают процесс сбора мнения и обратной связи от учеников, родителей и коллег. Это ценный инструмент для оценки эффективности уроков, получения рекомендаций и улучшения образовательного процесса.

• Анализ данных и статистики:

Яндекс.Формы предоставляют возможность проведения анализа данных и статистики ответов, что помогает педагогам выявлять тенденции, выяснять потребности учащихся и принимать обоснованные решения.

• Создание интерактивных уроков:

Педагоги могут использовать Яндекс. Формы для создания интерактивных уроков, где ученики могут активно участвовать, отвечая на вопросы и решая задачи прямо во время презентации.

• Обмен опытом и материалами:

Педагоги могут использовать Яндекс. Формы для обмена опытом, материалами и идеями с коллегами, создавая совместные проекты и обучающие материалы.

| +                                              | 0                                                                  |                                           |                                                            |                                                                          |
|------------------------------------------------|--------------------------------------------------------------------|-------------------------------------------|------------------------------------------------------------|--------------------------------------------------------------------------|
| С чистого листа<br>Форма без заданных<br>полей | Форма обратной<br>связи<br>Простая форма для<br>отправки сообщений | Анкета<br>Форма для проведения<br>опросов | Заявка<br>Форма, где можно<br>оставить запрос на<br>услугу | Регистрация на<br>мероприятие<br>Форма с полями для<br>контактных данных |
| ак выглядит шаблон                             | В конструкторе У пользои                                           | вателя                                    |                                                            | Создать форму из шабл                                                    |
|                                                |                                                                    |                                           |                                                            |                                                                          |

Конструктор Яндекс.Формы

Переходим на сайт Яндекс.Формы (https://forms.yandex.ru/). На главной странице можно создать форму как из готового шаблона (форма обратной связи, анкета и т.д. с заготовками вопросов), так и с чистого листа. Нажимаем на жёлтую кнопку «Создать форму» - открывается конструктор формы.

| ← ⑧ C ■ /forms yand<br>MiGnail ■ YouTube ♥ Kepne | bern, mar -                                                                                                  | Новая форма (Конструктор)                                      | m (2                 |
|--------------------------------------------------|----------------------------------------------------------------------------------------------------|----------------------------------------------------------------|----------------------|
| ∃ Yandex Forms                                   | Главная Мои формы                                                                                            | Создать форму                                                  | К формам для бизнеса |
|                                                  | Новая форма<br>Конструктор Тема                                                                              | Интеграция Настройки Ответы <b>Ф</b> Предпросмотр Опубликовать | -                    |
|                                                  | <ul> <li>Тесты и квизы</li> <li>Один вариант</li> <li>Несколько вариантов</li> <li>Число</li> </ul>          | Страница 1                                                     |                      |
|                                                  | <ul> <li>Ф Короткий текст</li> <li>Длинный текст</li> <li>Текст без вопроса</li> <li>Один вариант</li> </ul> | Добавьте сюда вопросы формы                                    |                      |
|                                                  | <ul> <li>Несколько вариантов</li> <li>Выпадающий список</li> <li>Да/Нег</li> </ul>                           |                                                                |                      |
|                                                  | <ul><li>Число</li><li>Шелое число</li></ul>                                                                  | Добавить страницу                                              |                      |

В левой части расположены виды вопросов. В блоке «Тесты и квизы» за правильные ответы начисляются баллы (количество баллов можно настраивать вручную). Справа расположено поле, где будут отображаться вопросы. Разберем этапы создания подробнее.

## Этапы создания викторины с помощью сервиса Яндекс.Формы

В качестве примера создадим викторину ко Дню народного единства. Для начала даем название нашей форме. В строке «Новая форма» нажимаем на карандаш. Редактируем название – «В единстве – сила!».

| Новая ф                                                                   | орма 🗸 ሩ                                                                                                 | — Наз      | вание                                                     |                  |                          |              |          |
|---------------------------------------------------------------------------|----------------------------------------------------------------------------------------------------|------------|-----------------------------------------------------------|------------------|--------------------------|--------------|----------|
| Конструктор                                                               | Тема Инте                                                                                                | грация     | Настройки                                                 | Ответы           | • Предпросмотр           | Опубликовать | •••      |
| Тесты и квизь<br>Один вариант<br>Несколько вари<br>Число                  | нантов                                                                                                   | Страннца 3 | ,,,,,,,,,,,,,,,,,,,,,,,,,,,,,,,,,,,,,,,                   |                  |                          |              |          |
| П= Короткий тек<br>П_ Длинный тек<br>** Текст без вол                     | ст<br>ст<br>роса                                                                                         |            | Д                                                         | обавьте сюда в   | опросы формы 👘           |              |          |
| <ul> <li>Один вариан</li> <li>Несколько ва</li> <li>Выпадающий</li> </ul> | т<br>риантов<br>і список                                                                                 | l          |                                                           |                  | ******                   |              | American |
|                                                                           | "В единстве                                                                                              | - сила!"   | ия Настройки                                              | Ответы • В       | ондпросмита Олибонновать |              |          |
|                                                                           | В Тесты и хоновн<br>Один кармант<br>Несколько вариантов<br>Часко                                         | Co<br>F    | ница Т<br>Несколько вариантов<br>Посън несолько вариантов |                  | petrocecity organization |              |          |
|                                                                           | <ul> <li>Короткий текст</li> <li>Длинный текст</li> <li>Текст без вопроса</li> </ul>                     |            |                                                           |                  |                          |              |          |
|                                                                           | <ul> <li>В Один варнант</li> <li>Несколько варианто</li> <li>Выпадающий списо</li> <li>Да/Нат</li> </ul> |            |                                                           | Добавить страниц | <u>16</u>                |              |          |
|                                                                           | % Числа<br># Целое числа                                                                                 |            |                                                           |                  |                          |              |          |

Переходим к созданию вопросов.

В блоке «Тесты и квизы» выбираем графу «Несколько вариантов»

| Ko   | нструктор Тема                                                | Интегр | ация      | Настройки | Ответы          | • Предпросмотр    | Опубликовать |   |
|------|---------------------------------------------------------------|--------|-----------|-----------|-----------------|-------------------|--------------|---|
| 6    | Тесты и квизы<br>Один вариант<br>Несколько вариантов<br>Чысло | ^      | траница 3 |           |                 |                   |              | 1 |
| 4]10 | Короткий текст                                                | _      |           |           |                 |                   |              |   |
| Ċ    | Длинный текст                                                 |        |           | n.        | Santa cona      | annon tonnu       |              |   |
| **   | Текст без вопроса                                             |        |           | 740       | loappile cicita | Boubacer datage   |              |   |
| ۲    | Один вариант                                                  |        |           |           |                 |                   |              |   |
| 0    | Несколько вариантов                                           |        |           |           |                 |                   |              |   |
| ÷    | Выпадающий список                                             |        |           |           |                 |                   |              |   |
| 4    | Да/Нет                                                        |        |           |           |                 |                   |              |   |
| 55   | Число                                                         |        |           |           | Добиви          | ть страницу       |              |   |
| -    | **                                                            |        |           |           |                 | and a strange set |              |   |

В окне «Вопрос» печатаем текст вопроса. В окне «Ответы» выбираем нужное нам количество вариантов ответа.

| Koł | нструктор Тема      | - ютр Опубликовать ••                            |
|-----|---------------------|--------------------------------------------------|
|     | 2                   | Редактирование вопроса                           |
| 5   | Тесты и квизы       | ID Несколько вариантов                           |
|     | Один вариант        | Вопрос                                           |
|     | Несколько вариантов |                                                  |
|     | Число               | Несколько вариантов                              |
| (]= | Короткий текст      | + Добавить комментарий                           |
| ē.  | Длинный текст       |                                                  |
|     |                     | Ответы 🗘                                         |
| 77  | Текст без вопроса   | Сумма баллов засчитается, если будут выбраны все |
| ۲   | Один вариант        | правильные ответы (без неправильных).            |
| _   |                     | E Вариант 1 — — — — — — — — — — — — — — — — — —  |
| U   | Несколько вариантов | Правильный баллов                                |
| \$  | Выладающий список   | Divisional and and                               |
| 3   | Da/Hat              | Minimum r milianus                               |
| ×.  | Ad/net              | Настройки                                        |
| 24  | Число               | ·                                                |
| #   | Целое число         | Отмена Сохранить                                 |
| =   | Оценка по шкале     |                                                  |
|     |                     |                                                  |

Смотрим что получилось.

## "В единстве - сила!"

| Ko           | н <mark>структор</mark> Тема        |                                                  |         |            | ^ 10T |
|--------------|-------------------------------------|--------------------------------------------------|---------|------------|-------|
|              |                                     | Редактирование вопроса                           |         |            |       |
| Ð            | Тесты и квизы                       | 🖪 Несколько вариантов                            |         |            |       |
|              | Один вариант<br>Несколько вариантов | Вопрос 1. Какой праздник отмечается 4 ноября?    |         | <u>-</u> + |       |
| c∐⊃          | Короткий текст                      | + Лобавить комментарий                           | h       |            |       |
| Ŀ            | Длинный текст                       | Ответы 🌣                                         |         |            |       |
| 99           | Текст без вопроса                   | Сумма баллов засчитается, если будут выбраны все |         |            |       |
| ۲            | Один вариант                        | • правильные ответы (оез неправильных).          |         |            |       |
|              | Несколько вариантов                 | День народного единства ×                        | 5       |            |       |
|              |                                     | 🗹 Правильный 1 балл                              |         |            |       |
| Ŧ            | Выпадающий список                   | День независимости ×                             | <u></u> | Î.         |       |
| $\checkmark$ | Да/Нет                              | Правильный 0 баллов                              |         |            |       |
| 1/2          | Число                               | 1 День флага России ×                            | <b></b> | Î          | *     |
| #            | Целое число                         | Отмена Сох                                       | оани.   | гь         |       |
| ⊞            | Оценка по шкале                     |                                                  |         |            |       |
|              | Почта                               |                                                  |         |            |       |

Под правильным ответом ставим галочку «Правильный». По умолчанию за него будет начислен 1 балл (количество баллов можно редактировать по желанию).

К ответам можно добавить изображение. Нажимаем на иконку рядом с ответом. В открывшемся окне нажимаем «Загрузить» и с компьютера загружаем заранее скачанную картинку. Нажимаем «Сохранить». Аналогично загружаем картинки к следующим вариантам ответов.

| День народного е | единства | ×                    |
|------------------|----------|----------------------|
| 🗹 Правильный     | 1        | Загрузка изображения |
| День независимо  | ости     |                      |
| Правильный       | 0        | авторские права.     |
| День флага Росс  | ии       | 2                    |
| Правильный       | 0        | Загрузить            |
| Добавить вариан  | Т        | Сохранить Отменить   |
| actro            |          |                      |
| астройки         |          |                      |

Таким же образом, изображение можно добавлять не только к ответам, но и к вопросам. После того как вбит вопрос, ответы к нему и соответствующие изображения нажимаем «Сохранить». Для того что бы добавить следующий вопрос, нажимаем опять на строку «Несколько вариантов». И добавляем нужное количество вопросов.

Наши вопросы готовы. Они все отображаются в конструкторе.

| "Ε  | 3 единстве - с                                                    | ила!"                                                                                                    |
|-----|-------------------------------------------------------------------|----------------------------------------------------------------------------------------------------|
| Ko  | нструктор Тема                                                    | Интеграция Настройки Ответы 🖝 Предпросмотр Опубликовать …                                                           |
| B   | Тесты и квизы ^<br>Один вармант<br>Несколько вариантов /<br>Число | Страница 1<br>1. Какой праздник отмечается 4 ноября?<br>В Тесты и каклы: Несколько вериантов                        |
| dja | Короткий текст                                                    | 2. Какой ещё праздник отмечается в этот день?                                                                       |
| (1) | Длинный текст                                                     | По тесты и квизы: Несколько вариантов                                                                               |
| **  | Текст без вопроса<br>Один вариант                                 | <ol> <li>В каком году начали отмечать День народного единств</li> <li>Тесть и клизы: Несколько вариантов</li> </ol> |
| 0   | Несколько вариантов                                               |                                                                                                    |
| ¢   | Выпадающий список                                                 | <ol> <li>Основным событием праздника в 2005 году стало?</li> <li>Тесты и квисы: Несколько вариантов</li> </ol>      |
| Ý   | Да/Нет                                                            |                                                                                                    |
| 3   | Число                                                             | 5. Какой похожий праздник отмечался в начале ноября д                                                               |
| #   | Целое число                                                       | Пр Тесты и клисац: Несколько вариянтов                                                                              |
| =   | Оценка по шкале                                                   | 6. В каком городе Минин и Пожарский остановились пер                                                                |
|     | Почта                                                             | В Тесты и квизы: Несколько варикитре                                                                                |

При наведении курсора на вопрос появляются дополнительные возможности: копировать, удалить. И есть раздвоенная стрелка – можно настроить условие, при котором будет отображаться вопрос. В зависимости, как участник ответит на предыдущий вопрос.

Еще над вопросом появляются шесть точек, при наведении на которые появляется стрелка в виде плюса – это возможность передвигать вопрос выше или ниже.

| B   | Тесты и квизы                                | Страница 1                                    |       |
|-----|----------------------------------------------|-----------------------------------------------|-------|
|     | Один вариант<br>Несколько вариантов<br>Число | 1. Какой праздник отмечается 4 ноября2        | 0 < 1 |
| 4Ţ0 | Короткий текст                               | 2. Какой ешё праздник отмечается в этот день? |       |

Так же, есть возможность добавлять несколько страниц викторины. Т.е. участники не увидят вопросы второй страницы, пока не ответят на вопросы первой.

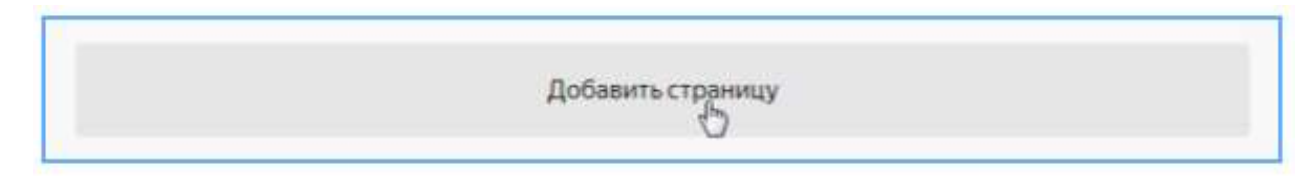

Можно сделать, например, каждый вопрос на отдельной странице. Тогда вопросы будут отображаться по одному.

Переходим к оформлению викторины. Нажимаем на вкладку «Тема».

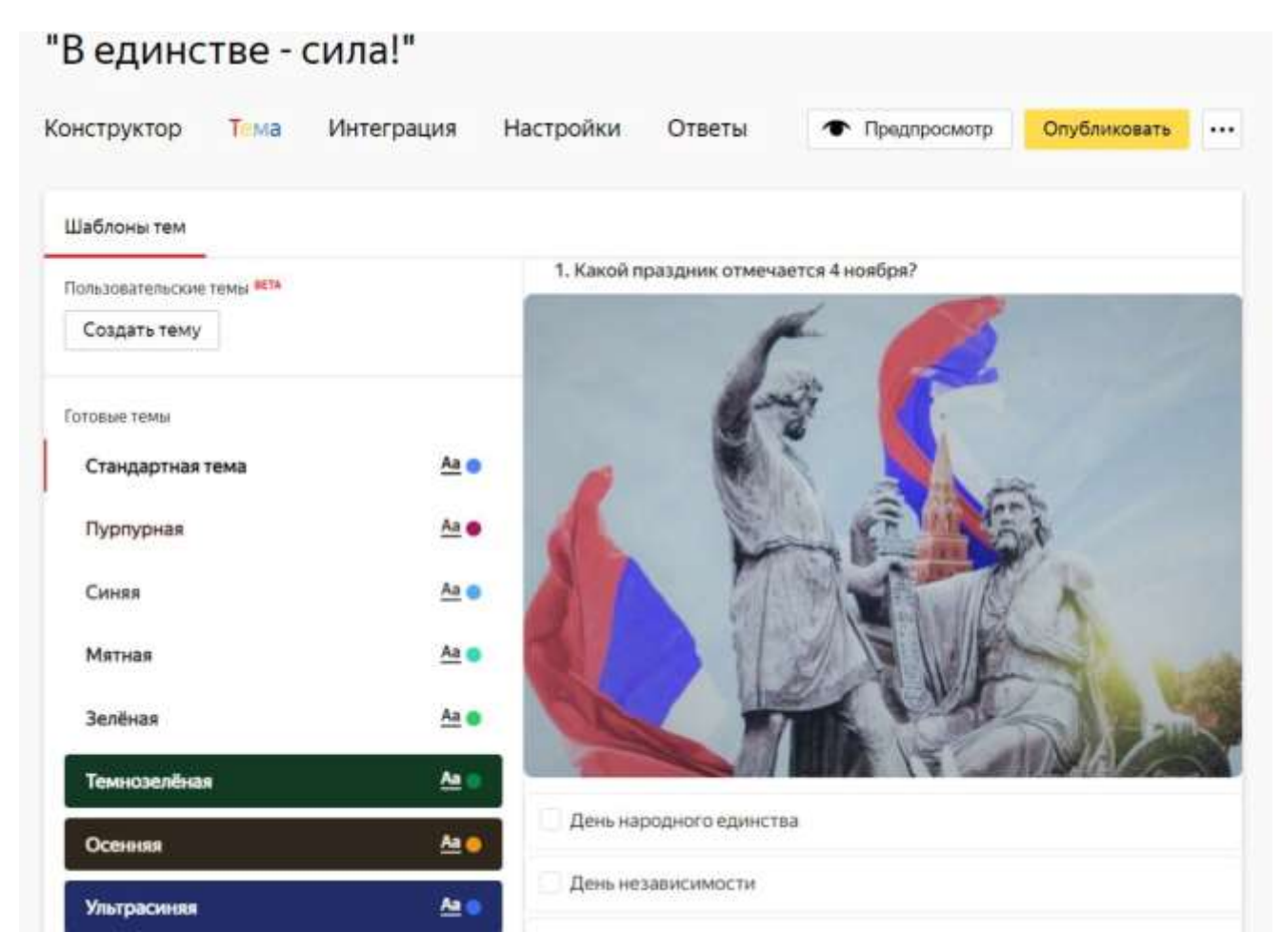

Есть несколько вариантов готовых тем. Но мы создадим свою тему. При нажатии на кнопку «Создать тему» появляются дополнительные настройки по оформлению шрифта, кнопок и фона.

Добавим фон для нашей викторины.

Галерея фонов

Загрузить свой фон

Можно выбрать фон из галереи или загрузить свой с компьютера. В данном случае загружаем свой фон. Сохраняем.

| Шрифт                 | Шрифт Yandex 🔶              | 1. Какой праздник отмечается 4 ноября? |
|-----------------------|-----------------------------|----------------------------------------|
| Цвет вопроса          |                             | # A                                    |
| Цвет ответа           |                             |                                        |
| Цвет кнопки           |                             |                                        |
| Скругление кнопки     | -0                          |                                        |
| Выравнивание кнопки   | = = =                       |                                        |
| Фон под текстом       |                             |                                        |
| Галерея фонов         | Загрузить свой фон          |                                        |
| Непроз Загрузка изоб  | бражения                    |                                        |
| Скругле Используйте и | изображения, на которые у в | ар есть                                |
| Отступ                | ina.                        | нь народного единства                  |
| Непроз Загрузить      | 1613705282_13-p-rossiisk    | de ×                                   |
| Добави                | Отменить                    |                                        |
| Для форг              |                             | нь флага России                        |
| Сохранить             | Отмена                      |                                        |
|                       | 0.0000000                   | Otingamity                             |

Далее редактируем прозрачность фона, если он заглушает текст, редактируем отступы. Нажимаем «Сохранить».

| Ірифт                     | Шрифт Yandex 🗢     | в единстве - сила!                     |
|---------------------------|--------------------|----------------------------------------|
| цвет вопроса              |                    |                                        |
| Івет ответа               |                    |                                        |
| цвет кнопки               |                    | 1. Какон праздник отмечается 4 новбря? |
| Скругление кнопки         |                    |                                        |
| вравнивание кнопки        |                    |                                        |
| Рон под текстом           | 1613705282 ×       |                                        |
| епрозрачность фона        |                    |                                        |
| Скругление фона           | o                  |                                        |
| Этступ вокруг текста      | 0                  |                                        |
| Іепрозрачность полей      |                    |                                        |
| обавить подложку          |                    | День народного единства                |
| [ля форм на отдельной стр | 00HMLE             | День независимости                     |
| Тодложка                  |                    | День флага России                      |
| Галерея фонов             | Загрузить свой фон |                                        |
| цвет заголовка            |                    | Orragionaria                           |
| CONDAMNER                 | Отмена             |                                        |

В «Предпросмотре» можно проверить как выглядит наша викторина. Редактируем при необходимости или оставляем как есть, если все устраивает.

Во вкладке «Настройки» есть несколько разделов.

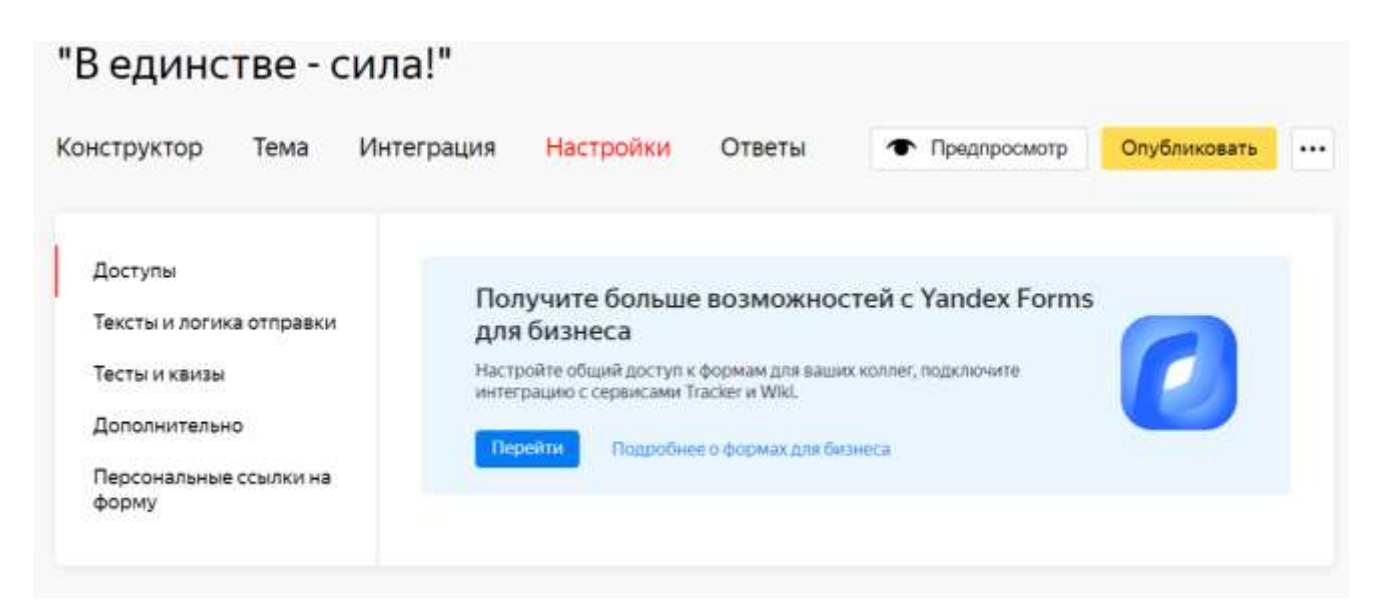

В разделе «Тексты и логика отправки» можно отредактировать текст кнопки отправки ответов

и текст по завершению викторины.

| Доступы                         | Статистика от    | ветов                              |   |
|---------------------------------|------------------|------------------------------------|---|
| Тексты и логика отправки        | Показывать стати | стику ответов после отправки формы |   |
| Тесты и квизы                   |                  |                                    |   |
| Дополнительно                   | Кнопка отправ    | ки формы                           |   |
| Терсональные ссылки на<br>ворму | Текст на кнопке  | Отправить                          | × |
|                                 | Кнопка активна   | всегда при условии                 |   |
|                                 | Кнопка перехо    | ода на следующую страницу          |   |
|                                 | Текст на кнопке  | Далее                              | × |
|                                 | Кнопка перехо    | ода на предыдущую страницу         |   |
|                                 | Текст на кнопке  | Назад                              | × |
|                                 | Событие посл     | е отправки                         |   |
|                                 | Сообщение        | Спасибо!                           | × |
|                                 |                  |                                    |   |

В разделе «Тесты и квизы» устанавливаем параметры зачета и незачета в зависимости от количества баллов.

|                                 | Подсчёт результата                                              |                                                     |             |
|---------------------------------|-----------------------------------------------------------------|-----------------------------------------------------|-------------|
| Тексты и логика отправки        | Показывать результат прохождения теста                          |                                                     |             |
| Тесты и квизы                   | Показывать правильные и неправильные ответы в результатах теста |                                                     |             |
| Дополнительно                   | Boero sonnocos                                                  | 15                                                  |             |
| Персональные ссылки на<br>форму | Всего баллов                                                    | 15                                                  |             |
|                                 | Оценка результата                                               | По сегментам Зачёт/Незачёт                          |             |
|                                 | Зачётный минимум                                                | 15 Gannos                                           |             |
|                                 | Незачёт                                                         | Диплом участника!                                   | $\times$    |
|                                 |                                                                 | Комментарий                                         | 5           |
|                                 |                                                                 | Отформитировать текст можно с помощью изыка размети | a Markdown. |
|                                 | Зачёт                                                           | Диплом победителя!                                  | $\times$    |
|                                 |                                                                 | Комментария                                         | 5           |
|                                 |                                                                 |                                                     |             |

В разделе «Дополнительно» выстраиваем ограничение по времени приемки ответов. По своему усмотрению можно выбрать и другие настройки.

| Доступы                                          | Когда принимать ответы                                                                                           |  |  |  |  |  |
|--------------------------------------------------|----------------------------------------------------------------------------------------------------|--|--|--|--|--|
| Тексты и логика отправки                         | 🔘 Всегда                                                                                                    |  |  |  |  |  |
| Тесты и квизы                                    | • Ограничить время (UTC +3)                                                                                      |  |  |  |  |  |
| Дополнительно<br>Персональные ссылки на<br>форму | Открыть форму 4 ноя 2023 ин 15:00<br>Закрыть форму 4 ноя 2023 ин 21:00                                           |  |  |  |  |  |
|                                                  | Дополнительно<br>Ограничить количество ответов                                                                   |  |  |  |  |  |
|                                                  | Подключить Яндекс.Метрику ③<br>Введите номпр снетника                                                            |  |  |  |  |  |
|                                                  | Добавить капчу перед отправкой формы                                                                             |  |  |  |  |  |
|                                                  | Показывать форму только авторизованным пользователям                                                             |  |  |  |  |  |
|                                                  | Подставлять в форму предыдущие ответы пользователя                                                               |  |  |  |  |  |
|                                                  | Разрешить пользователю несколько раз заполнять форму                                                             |  |  |  |  |  |
|                                                  | Отображать форму заполнения в новом ui<br>Подробнее о новом интерфейсе можно почитать в Истории изменений Forms. |  |  |  |  |  |
|                                                  |                                                                                                    |  |  |  |  |  |

Чтобы отправить нашу викторину нажимаем кнопку «Поделиться». Форма будет опубликована в назначенные сроки.

|                                 | интеграция пастроики Ответы                                                                                                    | Предпросмотр | 🗄 Поделиться | ••• |
|---------------------------------|----------------------------------------------------------------------------------------------------|--------------|--------------|-----|
|                                 | Форма будет опубликована 04.11 Опубликова                                                                                                    | ать 🔘 🦯      |              |     |
| Доступы                         | Ссылка                                                                                                    |              |              |     |
| Тексты и логика отправки        | https://forms.yandex.ru/u/65 🕥 🛛 💘 🛃 🚫                                                                                                    | ş            |              |     |
| Тесты и квизы                   |                                                                                                    |              |              |     |
| Дополнительно                   | Код для вставки iframe                                                                                                    |              |              |     |
| Персональные ссылки на<br>форму | <script<br>src="https://yastatic.net/s3/frontend/forms/_/embed.js":<br/><br/><iframe<br>src="https://forms.yandex.ru/u/654370e8e010db609f2e6<br/>e/?iframe=1" frameborder="0" name="ya-form-<br/>654370e8e010db609f2e6e6e" width="650"&gt;</iframe<br></script<br> | ie6 D        |              |     |
|                                 | Код вставки на Yandex Wiki                                                                                                    |              |              |     |
|                                 |                                                                                                    |              |              |     |

В открывшемся окне копируем ссылку для отправки участникам. Также здесь можно отправить сразу в мессенджер на выбор.

В будущем можно снять форму с публикации, если ответы больше не принимаются.

Для удаления или копирования формы нажимаем на три точки рядом с кнопкой «Опубликовать» или «Поделиться». Выбираем нужный пункт.

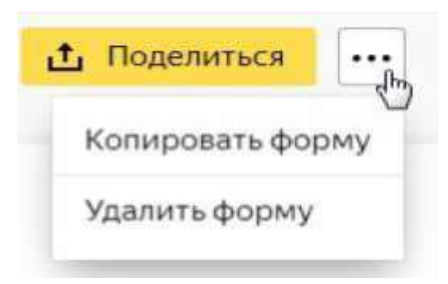